# Setting Security Questions for MIMS/Student Icon Account

- Purpose:
  - Parents and students can reset their own passwords, provided the account is not locked
- Scenario (at home)
  - Student needs to do Termly Check-in Survey at home but cannot remember his/her MIMS/Student Icon password
  - Student needs to do SLS homework but cannot remember his/her MIMS/Student Icon password

• At the Chrome browser, open a new tab and type this URL

https://idp.mims.moe.gov.sg/

- Enter your child's username & password
- Click Sign in

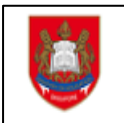

INVARIAN

MIMS Portal

Please login using your MIMS account. For Students, your MIMS login ID is <Full\_Name>@students.edu.sg. For School Staff, your MIMS login ID ends with @schools.gov.sg. For HQ Staff, your MIMS login ID ends with @hq.moe.gov.sg. If you encounter difficulties logging in please approach your teachers (for Students) or MIMS Administrators (for Staff).

| mary_tan@students.edu.sg |  |
|--------------------------|--|
| ••••••                   |  |
| Sign in                  |  |
| Forgot Password?         |  |
| r orgot r domord :       |  |

• Click on the MIMS SSPR box

| MIMS Portal             |                                                  | 20110378 🗸                     |
|-------------------------|--------------------------------------------------|--------------------------------|
| $\equiv$ Q Applications | Favorites                                        |                                |
| ICON Email              | MIMS SSPR<br>MIMS Self Service Password<br>Reset | SLS<br>Student Learning System |

• Enter the password and click Sign in

| MIMS | 5 Self Service Password Reset                                                         |                                             | ¢ |
|------|---------------------------------------------------------------------------------------|---------------------------------------------|---|
|      | Please Sign in<br>Please enter your password below. Your current password<br>Password | ord is required to access this application. |   |
|      |                                                                                       | ۲                                           |   |
|      | Sign in Cancel                                                                        |                                             |   |

| MS Self Service Password Reset                                                                                                    |                                                                                           |  |
|----------------------------------------------------------------------------------------------------|-------------------------------------------------------------------------------------------|--|
|                                                                                                    |                                                                                           |  |
| Setup Security Questions                                                                                                    |                                                                                           |  |
| If you forget your password, you can access your account by an                                                                                                    | swering your security questions.                                                          |  |
| Please choose your questions and answers that can be used to<br>your password. Because the answers to these questions can be<br>to supply answers that are not easy for others to guess or disco | verify your identity in case you forget<br>e used to access your account, be sure<br>ver. |  |
| - Please select a question item from the list -                                                                                                    | <b>v</b>                                                                                  |  |
| 0                                                                                                    |                                                                                           |  |
| - Please select a question item from the list -                                                                                                    | ~                                                                                         |  |
| •                                                                                                    |                                                                                           |  |
| - Please select a question item from the list -                                                                                                    | ~                                                                                         |  |
| 0                                                                                                    |                                                                                           |  |
| Save Answers                                                                                                    |                                                                                           |  |

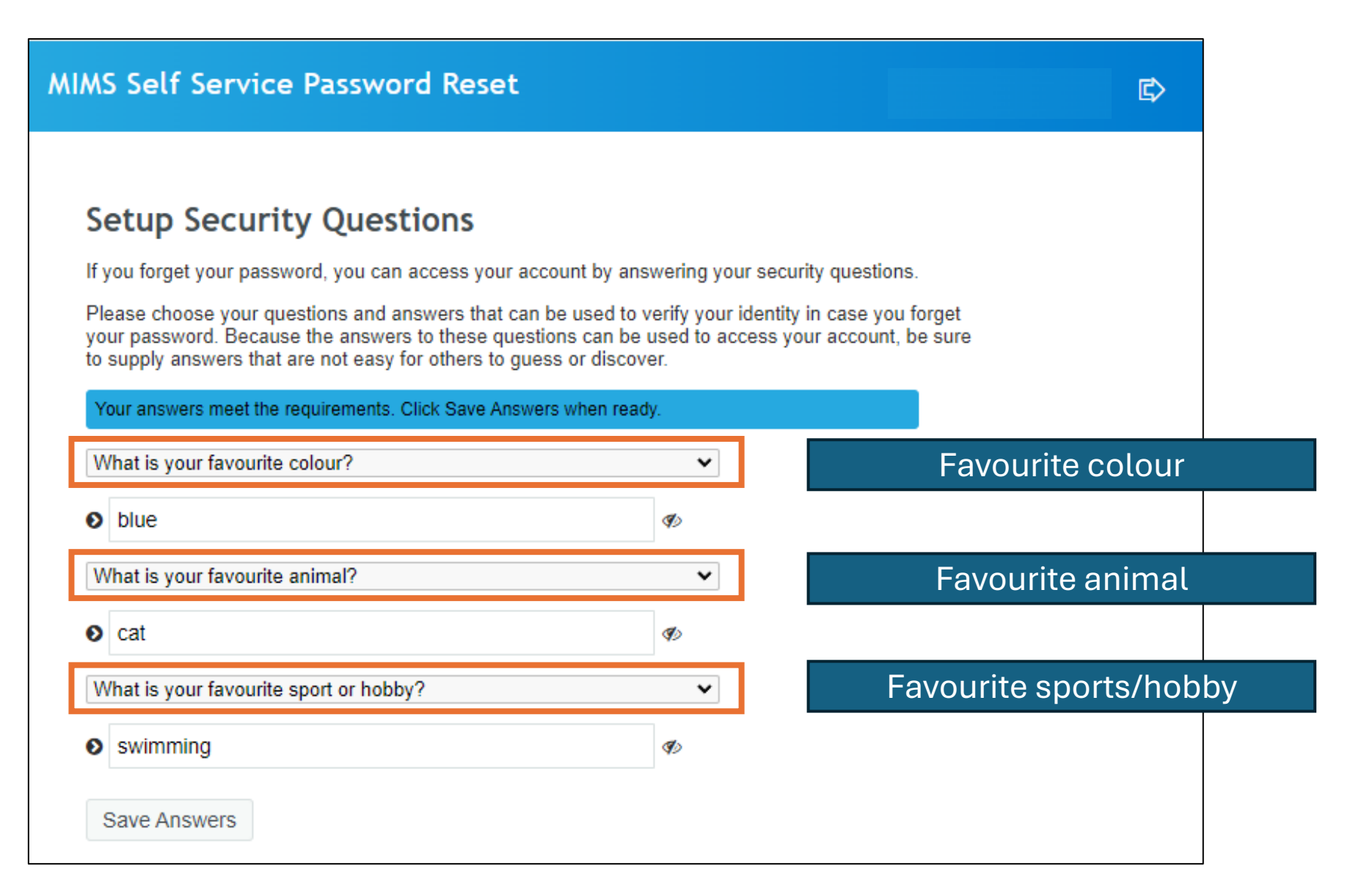

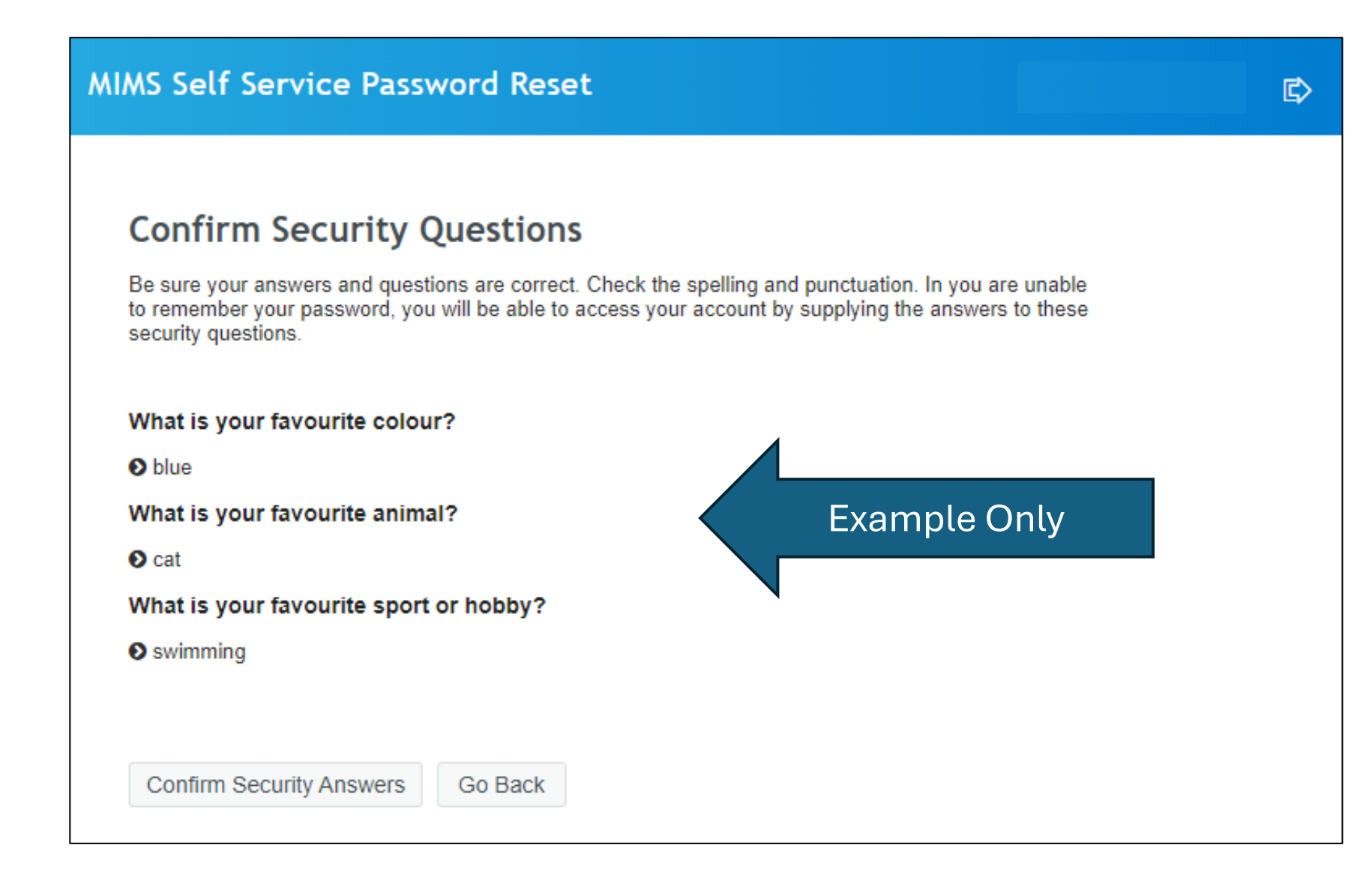

**Note:** You may take a picture of this slide.

**MIMS Self Service Password Reset** 

#### Success

Thank you. Your secret questions and answers have been successfully saved. If you ever forget your password, you can use the answers to these questions to reset your password.

 $\mathbb{C}$ 

Continue

# The End